## Geotaging with PhotoLinker for Mac

How to use the PhotoLinker for Mac program to geotag your photos

The Map module in Lighroom 4 has most the controls you need for editing and managing GPS data. It is possible to import a GPS tracklog via the Toolbar and adjust for any time shifts that occur between the camera set time and current time, but this isn't always so easy to calculate.

For the most part I think Lightroom users will be able to work around such limitations and the merging of GPS data and shot files will become easier once you are disciplined in the maintaining of accurate time settings on your cameras. Prior to the introduction of the Map module I was reliant on third party programs to embed the GPS metadata. Basically what follows is mostly redundant now, but Macintosh users might find the advanced controls found in the Photolinker are still worth exploring as an alternative way to geotag their images.

## Geotagging with Photolinker for Mac

In previous and recent editions of the Adobe Photoshop Lightroom book I showed Mac users how to use Houdah Geo to link GPS data to your image files. Since then I have discovered an even better program to work with, called PhotoLinker (www.earlyinnovations.com). One of the reasons why I prefer working with this program now is because it shares the same versatility as Geosetter (for PC), allowing you to import track logs and view all the waypoints in a map view window. It can also help you resolve problems to do with time shift differences between the tracklog data recorded to UTC time and the time the camera clock was set to. As you can see in the following example, PhotoLinker provides a really useful preview which includes triangle markers that show the estimated position of each loaded image relative to a point on the map. Where necessary, you can quickly compensate for the date/time recorded in the capture files in order to get the marker points to accurately match the point from which the photos were taken. It is also able to link the recorded GPS data with the place name data, which is automatically entered into the IPTC data fields.

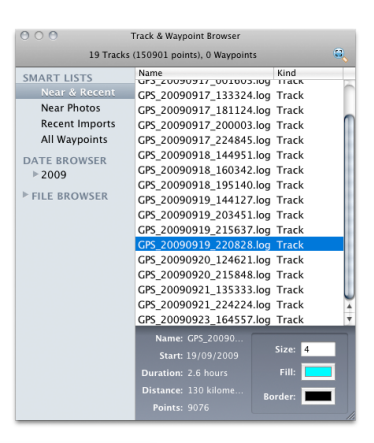

| 000                       |                 | 📷 Lightroom 3 Catalog.lrca       | t – Adobe Photoshop Ligh  | ntroom – Library |                                                        | -                                                                 |      |
|---------------------------|-----------------|----------------------------------|---------------------------|------------------|--------------------------------------------------------|-------------------------------------------------------------------|------|
| * · · ·                   |                 |                                  |                           | -                |                                                        | Histogran                                                         |      |
| <b>253</b><br>3744 x 5372 | W1BY0975<br>DNG | 254 W1BY0976<br>.3744 x 5616 DNG | <b>255</b><br>3744 x 5616 | W1BY0977<br>DNG  | Custom                                                 | Quick Develop                                                     | p ◀  |
| and the second second     |                 |                                  | The American              | refamili         |                                                        | Keywordin                                                         | g ∢  |
|                           | Serense -       |                                  |                           |                  |                                                        | Keyword Lis                                                       | st ∢ |
|                           |                 | -                                | Canada and a second       | 100              | EXIF                                                   | ≎ Metadat                                                         | a 🔻  |
|                           |                 |                                  |                           |                  |                                                        | None                                                              | \$   |
|                           |                 |                                  |                           |                  |                                                        | W1BY0975.dng<br>Monument Valley<br>3744 x 5616<br>3744 x 5372     | 1    |
| ++++                      |                 |                                  | **                        |                  | Date Time Original<br>Date Time Digitized<br>Date Time | 17/09/2009 01:26:56<br>17/09/2009 01:26:56<br>17/09/2009 01:26:56 | 4    |
| 256<br>5616 x 3744        | W1BY0978<br>DNG | 257 W1BY0978<br>5616 x 3159 DNG  | 258<br>5616 x 3744        | W1BY0983<br>DNG  |                                                        | <sup>1/</sup> <sub>320</sub> sec at <i>f</i> / 9.0<br>100 mm      |      |
|                           |                 |                                  |                           |                  |                                                        |                                                                   |      |
| 2                         |                 |                                  | 5                         |                  |                                                        | Did not fire<br>Normal<br>Pattern                                 |      |
|                           | er an           | - Constanting                    | and the second second     | and and          |                                                        | Canon<br>Canon EOS-1Ds Mark III                                   |      |
| n_                        |                 | ALL                              | n.                        | <u> </u>         |                                                        | 608248<br>EF100-400m5-5.6L IS USM<br>Martin Evening               | T T  |
| and the second            |                 |                                  | and the second            |                  |                                                        | Comment                                                           | s 🔻  |
|                           |                 |                                  |                           |                  |                                                        |                                                                   |      |
| **                        |                 | **                               | 44                        |                  | ~999A                                                  |                                                                   |      |
| 259                       | W1BY0987        | 260 W1BY0984                     | 261                       | W1BY0985         |                                                        |                                                                   |      |
| 2232 2942                 | Pierr           | FAIR ATTAL DUC                   | alle and the              | OWE              |                                                        |                                                                   |      |

1. In this first step I wanted to merge the data from a GPS tracklog with a folder of photographs that were shot at Monument Valley in Arizona. It was important first to check that all the metadata entries in the Metadata panel were up-to-date and that these were manually saved to the XMP space by using **B**(S) to force save the metadata to the files.

| 00                            | PhotoLin                                                                                                    | ker                                                                                                    |                                |
|-------------------------------|----------------------------------------------------------------------------------------------------|----------------------------------------------------------------------------------------------------|--------------------------------|
| Write Changed Tags            | 655 photos with unsaved chan                                                                                                    | ges, 656 loaded photos                                                                                                    |                                |
| Name & Date                   |                                                                                                    | Q - Location Address                                                                                                    | Bing Maps Road                 |
| File Name Multiple Values     |                                                                                                    | Alla Art E. S. A Meaber                                                                                                    | White Rook                     |
| Original Date                 | W1BY1379.dng W1BY1380.dng                                                                                                    | Liner                                                                                                    | Maxican Hat                    |
| Original Time Multiple Values |                                                                                                    | Internet Charles Lake<br>Name Day Powell                                                                                                    | 113                            |
|                               |                                                                                                    | Day Day Nokal Nokal Menandra Strand Strand S | Valley                         |
| Common Tags                   | and the second second                                                                                                    |                                                                                                    | Tes Nez lan                    |
| Description                   | and the second second sec |                                                                                                    | Dationa Send Springs<br>Fields |
| People Shown Add a Person 🛊   | WIRY1381 dag                                                                                                    |                                                                                                    | Baby Rock Back Port            |
| Keywords Places \$            | wibilboliding wibilboliding                                                                                                    |                                                                                                    | - 1 X &                        |
| USA ‡                         |                                                                                                    |                                                                                                    |                                |
| Add a Keyword 🗧               | alle a                                                                                                    |                                                                                                    | Childhinello                   |
| Creator Martin Evening •      | Contraction of the second                                                                                                    | and the second second se                                                                                                    |                                |
| Event                         | and the second second se                                                                                                    | r Ridge Navajo Indian Reservation 160                                                                                                    | Rough Rock (191)<br>Many Farms |
|                               | (W1BY1383.dng) (W1BY1384.dng)                                                                                                    | The Gap                                                                                                    | Conversion and Conversion      |
| Geotags                       |                                                                                                    | Wiley 5                                                                                                    | Tahchee                        |
| Latitude                      |                                                                                                    | Geotagging Console                                                                                                    | Auto Manual Single             |
| Longitude                     | No.                                                                                                    | Edit Criteria Camera Settings                                                                                                    | Sy Zoom All Rotate Flags       |
| Altitude                      |                                                                                                    | A Unable To Contro 201 Photos                                                                                                    | Deserved Learning              |
| City                          | W1BY1385.dng W1BY1386.dng                                                                                                    | Geolag Sol Photos     sol photos failed the time criteria and 1                                                                                                    | Proposed Locations             |
| State 💽                       |                                                                                                    | photo does not have a time stamp.                                                                                                    | 295 photos can be geotagged    |
| Country                       | 1000                                                                                                    | Ă.                                                                                                    | Geotag 295 Photos              |
|                               |                                                                                                    | 21                                                                                                    | 10 - passes                    |

**2.** I opened the PhotoLinker program and to begin with, dragged the folder of track log GPS files from my trip to anywhere in the main menu. This loaded the GPS log files into the program. I then located the folder that contained the original raw files and dragged this too to the main window. Here you can see that the GPS data begin to link up. The triangles seen here show the location for each of the selected images. It's kind of looking right, but not 100% correct.

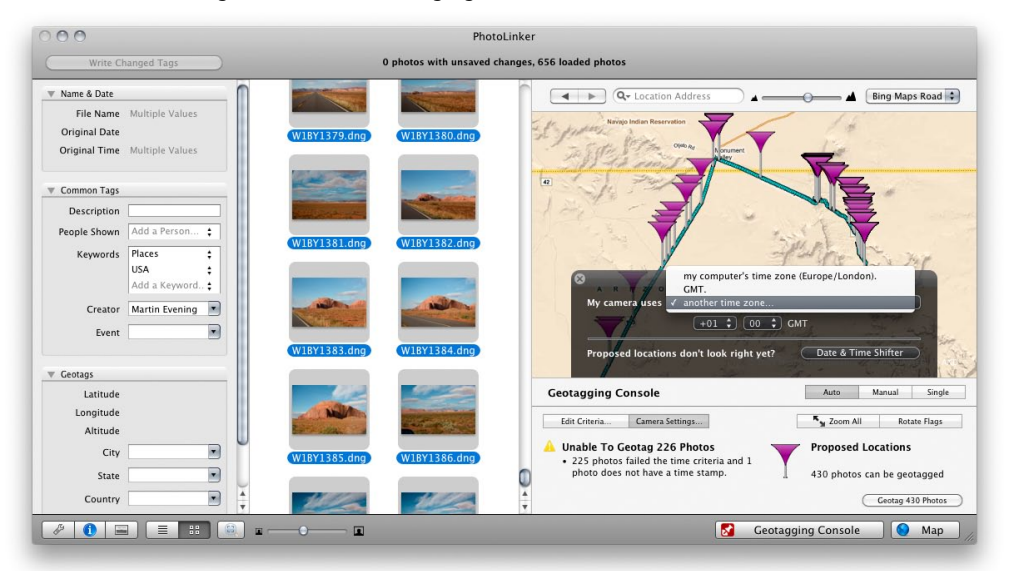

**3.** Here, I knew I needed to adjust the date time as recorded by the camera's internal clock. I clicked on the Camera Settings... button to open the panel shown here and adjusted the clock time by +1 hours. I could tell from looking at the arrows that the GPS data and image files were now both in sync.

| 00                                                                          | PhotoLinker                                            |                                                                                                    |
|-----------------------------------------------------------------------------|--------------------------------------------------------|----------------------------------------------------------------------------------------------------|
| Write Changed Tags                                                          | Geotagging photo 85 of 430. Fetching the location desc | ription from google.com                                                                                                    |
| Name & Date                                                                 |                                                        | Bing Maps Road 🗧                                                                                                    |
| File Name Multiple Values<br>Original Date<br>Original Time Multiple Values |                                                        | Cancel                                                                                                    |
| Common Tags                                                                 |                                                        |                                                                                                    |
| Description                                                                 |                                                        |                                                                                                    |
| People Shown Add a Person<br>Keywords Places<br>USA<br>Add a Keyword        | W1BY1381.dng W1BY1382.dng                              |                                                                                                    |
| Creator Martin Evening   Event                                              | W18Y1383.dng)                                          | Spin .                                                                                                    |
| Geotags                                                                     |                                                        | Nyrig Irdian Reservation                                                                                                    |
| Latitude Multiple Values                                                    | Ge                                                     | otagging Console Auto Manual Single                                                                                                    |
| Longitude Multiple Values Altitude Multiple Values                          |                                                        | Edit Criteria Camera Settings Rotate Flags                                                                                                  |
| City Multiple Values   State Multiple Values                                | W1BY1385.dng W1BY1386.dng                              | Unable To Geotag 226 Photos<br>• 225 photos failed both the time &<br>distance criteria and 1 photo does not<br>430 photos can be georaggeo |
| Country Multiple Values 💌                                                   |                                                        | Geotag 430 Photos                                                                                                    |
|                                                                             |                                                        | Geotagging Console                                                                                                    |

**4.** I then clicked on the "Geotag All Photos" button to geotag all the images currently selected in the image file view section. Depending on the performance of the GPS unit that was used and whether it was switched on all the time, it is possible that some photos can't be geotagged. But those that can will be. Next, I used **B**(S) to save the geotag data to the selected files' XMP space.

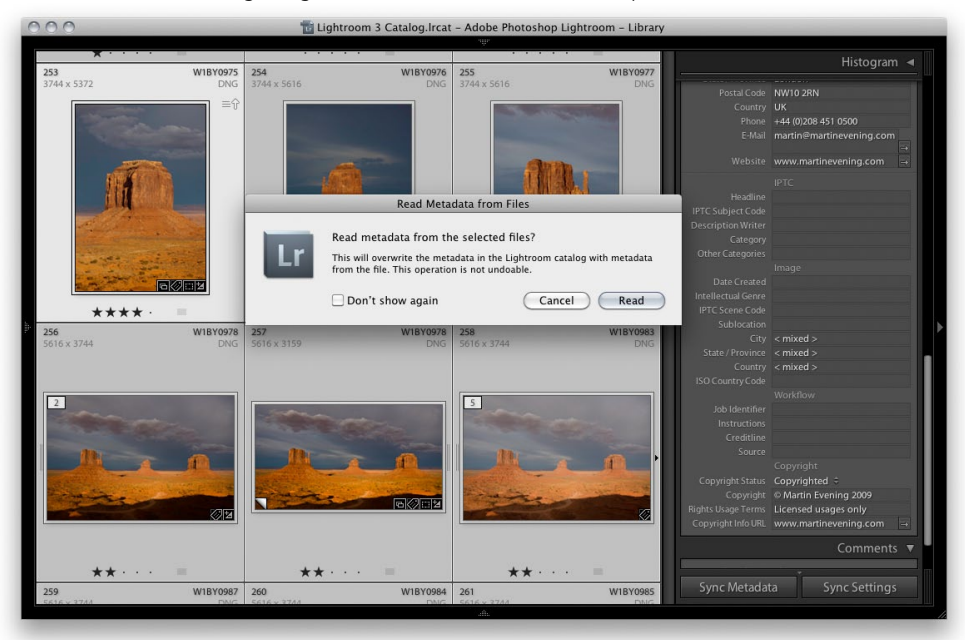

**5.** Back in Lightroom, I selected all the images in the Monument Valley folder and chose Metadata ⇒ Read from Metadata from Files. I clicked on the "Read" button shown here to confirm this was what I wanted to do.

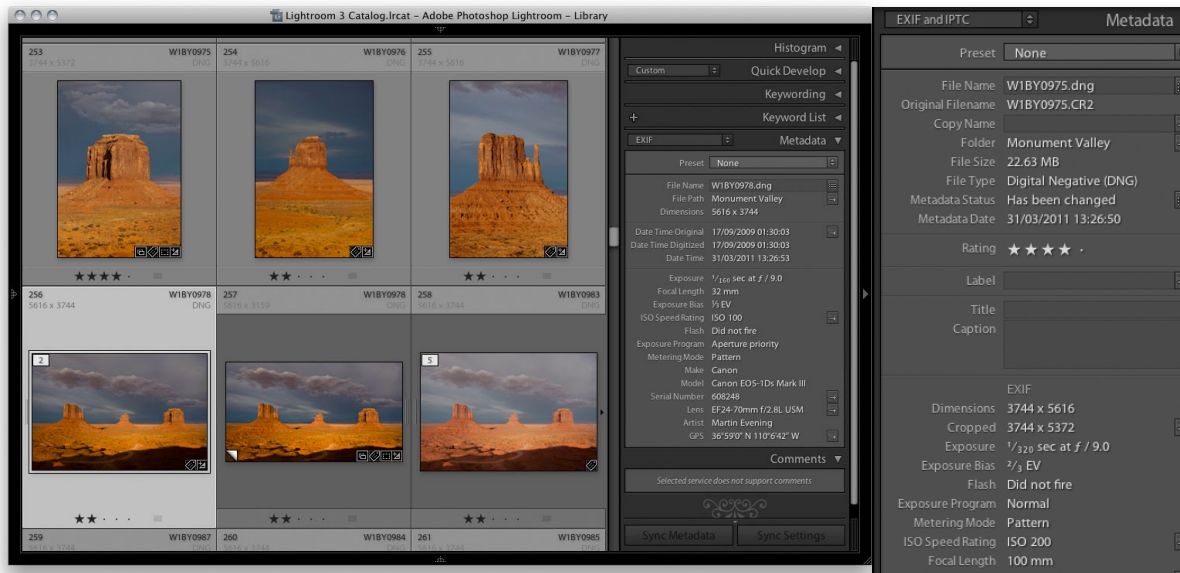

6. Once Lightroom has had a chance to read in the metadata that was added by the PhotoLinker program you should now see a couple of changes to the data in the Metadata panel. If you look in the IPTC Image data section you'll see that PhotoLinker added location data to these fields. In this instance you can see that it precisely described the location the photo was shot in as *Oljato–Monument Valley, Arizona, United States.* You'll also notice that the GPS coordinates appear in the GPS field in the EXIF section. If you are working in Lightroom 4 and click on the action arrow button next to this, it will take you directly to the map module. However, if you are working in Lightroom 3 or earlier, it will take you directly to the Google™ Maps Web site and allow you to locate exactly where that photograph had been taken.

| PresetNoneFile NameWIBY0975.dngOriginal FileameWIBY0975.dngCopy NameMonument ValleyFile Size2.263 MBFile Size2.263 MBFile Size2.263 MBFile Size2.263 MBFile Size2.263 MBFile Size2.263 MBFile Size2.263 MBFile Size103/2011 13:26:50Metadata Status#A * * *Metadata Data31/03/2011 13:26:50Caption3744 * 5616Cropped3744 * 5616Cropped3744 * 5972Size Size7/9.2 sec at f / 9.0Exposure FizeSec at f / 9.0Exposure FizeSec at f / 9.0Exposure FizeSec at f / 9.0Exposure FizeSec at f / 9.0Exposure FizeSec at f / 9.0Size File AutonFile SizeDate Time Original17/09/2009 01:26:56Date Time Original17/09/2009 01:26:56Date Time Original17/09/2009 01:26:56Date Time Original17/09/2009 01:26:56Date Time OriginalFile SizeAddressCondonContactCondonState / ProvinceCondonFile SizeVindonLondonWIXFile SizePitologapherAddressCondonCountryVindonEvelseCountrySize / ProvinceNile StatesSize / ProvinceOlgato-Monument ValleyFife Scene CodeSizel AutonIn                                                                                                    | EXIF and IPTC        | A Metadata                | ▼ |
|----------------------------------------------------------------------------------------------------|----------------------|---------------------------|---|
| FilesNomeFile NameWIBY0975.CR2Copy NameMonument ValleyFolderMonument ValleyFile Size22.63 MBFile Size22.63 MBMetadata Data31/03/2011 13:26:50Metadata Data31/03/2011 13:26:50Rating★★★★CoppingFile SizeCaption3744 x 5616Cropped3744 x 5616Cropped3744 x 5616Cropped3744 x 5616Cropped3744 x 5616Cropped3744 x 5616Cropped3744 x 5616Cropped3744 x 5616Cropped3744 x 5616Cropped3744 x 5616Cropped3744 x 5616Cropped3744 x 5616Cropped3744 x 5616Sise Speaker Bias2/3 EVPoster ProgramNormalMetering ModePaternSise Speaker Bias2/3 EVSise Speaker Bias100 mmLensEF100-400m5.5.6.15 USMDate Time Digitize1709/2009 01:26:56Date Time Digitize1709/2009 01:26:56Date Time Digitize1709/2009 01:26:56Date Time Digitize1709/2009 01:26:56Date Time Digitize1709/2009 01:26:56Date Time Digitize1709/2009 01:26:56Date Time Digitize1709/2009 01:26:56Date Time Digitize1709/2009 01:26:56Date Time Digitize1709/2009 01:26:56Date Time Digitize1709/2009 01:26:56Date Time Digitize1709/2009 01:26:56 </th <th></th> <th></th> <th></th>                                                                                                    |                      |                           |   |
| File NameWIBY0975.dngOriginal FilenameMonument ValleyFolderZ2.63 MBJorder22.63 MBOriginal File Size22.63 MBMetadata StatsHas been changedMetadata Date31/03/2011 13:26:50Rating*****LabelImageCaption3744 x 5016Cropped3744 x 5016Cropped3744 x 5016Size Size X372 x 2000Exposure Bias2/3 EVFishDid nof fireExposure Bias2/3 EVFocal LengthIo0 mmFocal LengthIo0 mmLensF100-400m55.6L IS USMDate Time Original17.09/2009 01:26:56Date Time Original17.09/2009 01:26:56Date Time Original17.09/2009 01:26:50Date Time Original17.09/2009 01:26:50Date Time Original17.09/2009 01:26:50Date Time Original17.09/2009 01:26:50Date Time Original17.09/2009 01:26:50Date Time Original17.09/2009 01:26:50Date Time Original17.09/2009 01:26:50Date Time Original17.09/2009 01:26:50Date Time Original17.09/2009 01:26:50Date Time Original17.09/2009 01:26:50Date Time Original17.09/2009 01:26:50MaheCanonMateCanonMateCanonMateCanonMateCanonMateCanonMateCanonMateCanonMateC                                                                                                    | Presec               | None                      | ~ |
| Original FilenameWIBY0975.CR2Copy NameImpact AlleyFile Size22.63 MBFile TypeDigital Negative (DNG)Metadata Data31/03/2011 13:26:50Rating★★★★LabelImpact AlleyTitleImpact AlleyCaptionImpact AlleyCaptionImpact AlleyCaptionImpact AlleyDimensions3744 x 5016Cropped3744 x 5016Cropped3744 x 5016Cropped3744 x 5016Cropped3744 x 5016Cropped3744 x 5016Cropped3744 x 5016Exposure BiasIcid TriceExposure ParaNormalMetering ModePatternIbo Speed RatingISO 2000Date Time Original17/09/2009 01:26:56Date Time Original17/09/2009 01:26:56Date Time Original17/09/2009 01:26:56Date Time Original17/09/2009 01:26:56Date Time Original17/09/2009 01:26:56Date Time Original17/09/2009 01:26:56Date Time Original17/09/2009 01:26:56Date Time Original17/09/2009 01:26:56Date Time OriginalImpact AlleyJob Ide Time OriginalImpact AlleyJob Ide Time OriginalImpact AlleyJob Ide Time OriginalImpact AlleyJob Ide Time OriginalImpact AlleyJob Ide Time OriginalImpact AlleyJob Ide Time OriginalImpact AlleyJob Ide Time OriginalImpact Alley                                                                                                    |                      | W1BY0975.dng              |   |
| CopyNameMonument ValleyFileStee22.63 MBFileSteeDigital Negative (DNG)Hatsbeen changedImageMetadata Date31/03/2011 31:26:50Rating★★★★LabelImageCaption3744 x 5616Cropped3744 x 5616Cropped3744 x 5616Cropped3744 x 5616Cropped3744 x 5616Cropped3744 x 5616Cropped3744 x 5616Cropped3744 x 5616Cropped3744 x 5616Cropped3744 x 5616Cropped3744 x 5616Cropped3744 x 5616Cropped3749 gec at 1/9.0Exposure ProgramNormalMetering ModePatternISO SpeedFatingISO 200Focal Length100 mmLensEf100-400m5-5.6L IS USMEropsure Program1709/2009 01:26:56Date Time Digitized1709/2009 01:26:56Date Time Digitized1709/2009 01:26:56Date Time Digitized1709/2009 01:26:56Date Time Digitized1709/2009 01:26:56Date Time Digitized1709/2009 01:26:56Date Time Digitized1709/2009 01:26:56Date Time Digitized1709/2009 01:26:56Date Time Digitized1709/2009 01:26:56Date Time Digitized1709/2009 01:26:56Date Time Digitized1709/2009 01:26:56ContactGratactCreaticeMartin EveningPhotaeHambers LaneLondonImage <td></td> <td>W1BY0975.CR2</td> <td></td>                                                                                                    |                      | W1BY0975.CR2              |   |
| Folder       Monument Valley         File Size       22.63 MB         22.63 MB       Has been changed         Metadata Date       31/03/2011 13:26:50         Rating       ★ ★ ★ ★         Label       -         Caption       3744 x 5616         Ciper Signal       3744 x 5616         Ciper Signal       3744 x 5616         Ciper Signal       3744 x 5616         Ciper Signal       3744 x 5616         Ciper Signal       3744 x 5616         Ciper Signal       3744 x 5616         Ciper Signal       7/320 sec at f / 9.0         Exposure Program       Normal         Metering Mode       Pattern         Socola Length       100 ont frie         Focal Length       100 mm         Lates       Ff100-400m                                                                                                    |                      |                           |   |
| File Size22.63 MBFile TypeDigital Negative (DNG)Metadata Data31/03/2011 13:26:50Rating★★★★LabelImage: CaptionTitleImage: CaptionCaption3744 x 5016Caption3744 x 5016Cropped3744 x 5016Cropped3744 x 5016State Province7.79 sec at 1/9.0Exposure Vize sec at 1/9.0Image: CaptionExposure Vize sec at 1/9.0Image: CaptionExposure RissV/1 EVExposure RissV/1 EVExposure RissV/2 EVFocal Length100 mmLensEF100-400m5-5.6L IS USMDate Time Original17/09/2009 01:26:50Date Time Original17/09/2009 01:26:50Date Time Original17/09/2009 01:26:50Date Time Original17/09/2009 01:26:50Date Time Original17/09/2009 01:26:50Date Time Original17/09/2009 01:26:50Date Time Original17/09/2009 01:26:50Date Time Original17/09/2009 01:26:50Date Time Original17/09/2009 01:26:50Date Time OriginalImage: CanterJob TitlePhotographerAddressCanonMatin EveningImage: CanterJob TitlePhotographerAddressCanterCanterImage: CanterDate CreatedImage: CanterDate CreatedImage: CanterDate CreatedImage: CanterDate CreatedImage: CanterDate Created                                                                                                    |                      | Monument Valley           |   |
| File TypeDigital Negative (DNG)<br>Has been changed<br>Metadata DateMetadata Date1/03/2011 13:26:50Rating★★★★Label-Title-Caption3744 x 5616Cropped3744 x 5616Cropped3744 x 5616Cropped3744 x 5617Cropped3744 x 5617Cropped3744 x 5616Cropped3744 x 5617Cropped3744 x 5616Cropped3744 x 5616Cropped3744 x 5616Cropped3744 x 5616Cropped3744 x 5616Cropped3744 x 5616Cropped3742 x 561Exposure ProgramNormalMetering ModePatternISO Speed RatingISO 200Focal Length100 mmExposure ProgramNormalMetering ModePatternISO Speed RatingISO 200Date Time Digitized1709/2009 01:26:56Date Time Digitized1709/2009 01:26:56Date Time Digitized1709/2009 01:26:56Date Time Digitized1709/2009 01:26:56Date Time Digitized1709/2009 01:26:56Date Time Digitized1709/2009 01:26:56Date Time Digitized1709/2009 01:26:56Date Time Digitized1709/2009 01:26:56Date Time Digitized1709/2009 01:26:56ContactContactCreating1709/2009 01:26:56State / Provine100Postal Code1709/2009 01:26:56Date Time Digitized1709/2                                                                                                    |                      | 22.63 MB                  |   |
| Metadata Status       Has been changed         Metadata Date       31/03/2011 13:26:50         Rating       ★ ★ ★ ★ ·         Label       Image: Compare Status         Title       Image: Compare Status         Dimensions       3744 x 5516         Caption       3744 x 5516         Cropped       3744 x 5516         Cropped       3744 x 5517         Exposure       1/320 sec at f / 9.0         Exposure Program       Normal         MeteringMode       Pattern         ISO Speed Rating       ISO 200         Focal Length       IO0 mm         Lens       Ef100:400m5.5.6L IS USM         Date Time Original       17/09/2009 01:26:56         Date Time Original       17/09/2009 01:26:56         Date Time Original       17/09/2009 01:26:56         Date Time Original       17/09/2009 01:26:56         Date Time Original       17/09/2009 01:26:56         Date Time Original       17/09/2009 01:26:56         Date Time Original       17/09/2009 01:26:56         Date Time Original       17/09/2009 01:26:56         Date Time Original       17/09/2009 01:26:56         Caron EOS-IDs Mark III       Imatee Comon EOS-IDs Mark III         Sorial Len                                                                                                    | File Type            | Digital Negative (DNG)    |   |
| Metadata bate       31/03/2011 13:26:50         Rating       ★★★★.         Label                                                                                                    |                      | Has been changed          |   |
| Rating       ★★★★         Label       □         Caption       3744 x 5616         Cropped       3744 x 5616         Cropped       3744 x 5616         Cropped       3744 x 5616         Cropped       3744 x 5616         Cropped       3744 x 5616         Cropped       3744 x 5616         Cropped       3744 x 5616         Cropped       3744 x 5616         Cropped       3744 x 5616         Cropped       3744 x 5616         Cropped       3744 x 5616         Sposure Program       Normal         Metering Mode       Pattern         ISO Speed Rating       ISO 200         Focal Length       100 mm         Cato Time Digitized       1709/2009 01:26:56         Date Time Digitized       1709/2009 01:26:56         Date Time Digitized       1709/2009 01:26:56         Date Time Digitized       1709/2009 01:26:56         Date Time Digitized       1709/2009 01:26:56         Date Time Digitized       1709/2009 01:26:56         Date Time Digitized       1709/2009 01:26:56         Date Time Digitized       1709/2009 01:26:56         Date Time Nethame       Canon         Katti                                                                                                    |                      | 31/03/2011 13:26:50       |   |
| Rating       ★★★★ ·         Label       □         Label       □         Caption       3744 x5516         Ciroped       3744 x5516         Ciroped       3744 x5516         Ciroped       3744 x5516         Ciroped       3744 x5516         Ciroped       3744 x5516         Ciroped       3744 x5516         Exposure Piogram       Normal         MeteringMode       Pattern         Insortinginal       1709/2009 01:26:56         Date Time Original       1709/2009 01:26:56         Date Time Original       1709/2009 01:26:56         Date Time Original       1709/2009 01:26:56         Date Time Original       1709/2009 01:26:56         Date Time Original       1709/2009 01:26:56         Date Time Original       1709/2009 01:26:56         Date Time Original       1709/2009 01:26:56         Date Time Original       1709/2009 01:26:56         Date Time Original       1709/2009 01:26:56         Date Time Original       1709/2009 01:26:56         Date Time Original       1709/2009 01:26:56         Contact       Contact         Cortact       Contact         Cirotact       Contact                                                                                                    |                      |                           |   |
| LabelImageCaptionState / PoolDimensions3744 x 5616Cropped3744 x 5616Cropped3744 x 572Exposure Vijz sec at f / 9.0Exposure Vijz sec at f / 9.0Exposure Vijz sec at f / 9.0ImageExposure Vijz sec at f / 9.0ImageExposure Vijz sec at f / 9.0ImageExposure Vijz sec at f / 9.0ImageExposure Vijz sec at f / 9.0ImageExposure Vijz sec at f / 9.0ImageExposure Vijz sec at f / 9.0ImageDate Time Vijz sec at f / 9.0ImageDate Time Vijz sec at f / 9.0ImageDate Time Vijz sec at f / 9.0ImageDate Time Vijz sec at f / 9.0ImageDate Time Vijz sec at f / 9.0ImageDate Time Vijz sec at f / 9.0ImageDate Time Vijz sec at f / 9.0ImageDate Time Vijz sec at f / 9.0ImageDate Time Vijz sec at f / 9.0ImageDate Time Vijz sec at f / 9.0ImageDate Time Vijz sec at f / 9.0ImageImageImageDate Time Vijz sec at f / 9.0ImageDate CreatedImageInter CategorieImageInter CategorieImageInter CategorieImageInter SublecationImageInter SublecationImageIstate / ProvinceImageIstate / ProvinceImageIstate / ProvinceImageIstate / ProvinceImageIstate / ProvinceImageIstate / P                                                                                                    |                      | ****                      |   |
| LaterEXIFDimensions3744 x 5616Cropped3744 x 5616Cropped3744 x 5572Exposure Braz2/3 EVExposure Braz2/3 EVFlashDid not freExposure Braz150 200Focal Length100 mmLensEF100-400m5-5.6L IS USMDate Time Original17/09/2009 01:26:56Date Time Original17/09/2009 01:26:56Date Time Original17/09/2009 01:26:56Date Time Original17/09/2009 01:26:56Date Time Original17/09/2009 01:26:56Date Time Original17/09/2009 01:26:56Date Time Original17/09/2009 01:26:56Date Time Original17/09/2009 01:26:56Date Time Original17/09/2009 01:26:56Date Time Original17/09/2009 01:26:56Date Time Original17/09/2009 01:26:56Date Time Original17/09/2009 01:26:56Date Time Original17/09/2009 01:26:56Date Time Original17/09/2009 01:26:56Date Time Original100 mnCreatorContactCreatorContactCreatorNartin EveningPotographerAddressContactWith 2RXUNIdonWww.martinevening.comWebsiteWww.martinevening.comWebsiteIPTCHeadlineIPTCHeadlineIPTCHeadlineIPTCDate CreatedInterveningJob IdentifierInterveningIDIdo Monument ValleyIntervening<                                                                                                    |                      |                           |   |
| Title<br>CaptionEXIFDimensions3744 x 5616Cropped3744 x 5917Cropped3744 x 5917Exposure'///20 sec at f / 9.0Exposure Bias'//20 sec at f / 9.0Exposure Bias'//20 sec at f / 9.0Exposure Bias'//20 sec at f / 9.0Exposure Bias'//20 sec at f / 9.0Exposure Bias'//20 sec at f / 9.0Exposure Bias'//20 sec at f / 9.0Bio Speed BatingISO 200Focal Length100 mmLensEF100-400m5-5.6.15 USMErime Digitize17/09/2009 01:26:550Date Time Digitize17/09/2009 01:26:550Date Time Digitize17/09/2009 01:26:550Date Time Digitize17/09/2009 01:26:550Date Time Digitize17/09/2009 01:26:550Date Time Digitize17/09/2009 01:26:550Date Time Digitize17/09/2009 01:26:550Date Time Digitize17/09/2009 01:26:550Date Time Digitize17/09/2009 01:26:550Date Time Digitize17/09/2009 01:26:550Date Time Digitize10/01042'WState/Provine10/01041Photographer10/01042'WContact10/0101With 2RX10/01101CountryI/ITWith 2RX10/01101Country1/ITPhone1/10101IPTC Subject Code10/01101Date Created10/01101Sublocation10/01101IPTC Subject Code10/01101Sublocation10/01101 <t< th=""><td></td><td></td><td></td></t<>                                                                                                    |                      |                           |   |
| CaptionEXIFDimensions3744 x \$516Dimensions3744 x \$516Exposure'374 x \$572Exposure Vizo'375 sec at f / 9.0Exposure ProgramNormalMetering ModePatternISO Speed RatingISO 200Focal LengthIO mmLensEF100-400m5-5.6L IS USMDate Time Original17/09/2009 01:26:50Date Time Original17/09/2009 01:26:50Date Time Original17/09/2009 01:26:50Date Time Original17/09/2009 01:26:50Date Time Original17/09/2009 01:26:50Date Time Original17/09/2009 01:26:50Date Time Original17/09/2009 01:26:50Date Time Original17/09/2009 01:26:50Date Time Original17/09/2009 01:26:50Date Time Original17/09/2009 01:26:50Date Time Original17/09/2009 01:26:50Date Time Original17/09/2009 01:26:50Date Time Original17/09/2009 01:26:50Date Time Original17/09/2009 01:26:50Obtate Time Original17/09/2009 01:26:50Obtate Time Original17/09/2009 01:26:50Original Acting Vision100State / ProvinceContactCreated10/040"Original Acting Vision11/09/21"Job Identifier11/09/21"IPTC Subject Code11/09/21"Date Created11/09/21"IPTC Subject Code11/09/21"IPTC Subject Code11/09/21"IPTC Subject Code11/09/21"IPTC                                                                                                    |                      |                           |   |
| LineEXIFDimensions3744 x 5616Cropped3744 x 5516Cropped3744 x 5372ExposureVag Sec at f / 9.0Exposure Brass2/3 EVFlashDid not freExposure Brass150 Speed RatingISO Speed Rating150 ComDate Time Original1709/2009 01:26:56Date Time Original1709/2009 01:26:56Date Time Original1709/2009 01:26:56Date Time Original1709/2009 01:26:56Date Time Original1709/2009 01:26:56Date Time Original1709/2009 01:26:56Date Time Original1709/2009 01:26:56Date Time Original1709/2009 01:26:56Date Time Original1709/2009 01:26:56Date Time Original1709/2009 01:26:56Date Time Original1709/2009 01:26:56Date Time Original1709/2009 01:26:56Date Time Original1709/2009 01:26:56Date Time OriginalPhotographerAddressCanonCreatoryVoltonLob Di TitlPhotographerAddressChambers LaneCountryVitol 2RXVitolonImageDate CreatedImageDate CreatedImageDate CreatedImageDate CreatedImageDate CreatedImageJob IdentifierVoltadoJob IdentifierVoltadoJob IdentifierImageJob IdentifierImageJob IdentifierImageJob Identifier <td></td> <td></td> <td></td>                                                                                                    |                      |                           |   |
| EXIFDimensions3744 x 5616Cropped3744 x 5616Cropped3744 x 5616StaposureVago sec at /9.0Exposure ProgramNormalMeteringModePatternISO Speed RatingISO 200FlashDid not fricExposure ProgramNormalMeteringModePatternISO Speed RatingISO 200Date Time Original1709/2009 01:26:56Date Time Digitized1709/2009 01:26:56Date Time Digitized1709/2009 01:26:56Date Time Digitized1709/2009 01:26:56Date Time Digitized1709/2009 01:26:56Date Time Digitized1709/2009 01:26:56Date Time Digitized1709/2009 01:26:56Date Time Digitized1709/2009 01:26:56Date Time Digitized1709/2009 01:26:56Date Time Digitized1709/2009 01:26:56Date Time Digitized1709/2009 01:26:56Date Time Digitized1709/2009 01:26:56Date Time Digitized1709/2009 01:26:56Date Time NethingPhotographeriAdritsKantin EveningPhotographeriPhotographeriAdritsKantin EveningPhotographeri140()0208 4510000Photae1700Website1700WWW martinevening.com1IPTC1700Date Created1IPTC Scene Code1Sublocation47200aIPTC Scene Code1Sublocation47200aIPTC Scene Code <td></td> <td></td> <td></td>                                                                                                    |                      |                           |   |
| EXIFDimensions3744 x 5016Cropped3744 x 5016Exposure Bias2/3 EVExposure Bias2/3 EVExposure BiasDid not fireExposure ForgramNormalMetering ModePatternISO Sopeed RatingISO 2000Focal Length100 mmLensEF100-400m5.5.6L IS USMDate Time Original17/09/2009 01:26:56Date Time Original17/09/2009 01:26:56Date Time Original17/09/2009 01:26:56Date Time Original608248Serial Number608248CanonAmtin EveningAddress36'590'N 110'642'WJob TittePhotographerAddressContactCreatorMartin EveningState / ProvineLondonState / ProvineNW10 2RXPhotaH44 (0)208 4510000E-Mailmartin@martin@evening.comWebsiteImageDate CreatorImageIPTCImageIPTCImageDate CreatorOljato-Monument ValleyState / ProvineOljato-Monument ValleyState / ProvineNizonaUnited StatesInstanceIPTC Subject CodeImageInstructionsVizonaJob IdentifierInstructionsSublocationMizonaIPTC Subject CodeImageIPTC Subject CodeImageIPTC Subject CodeImageIPTC Subject CodeImageIPTC Subject CodeIma                                                                                                    |                      |                           |   |
| Dimensions3744 x 5616Cropped3744 x 5372Exposure Bias2/3 EVExposure Bias2/3 EVExposure Bias2/3 EVExposure Bias1/3 EVBito Foral Lengt100 mmThe Eric Posure Bias100 mmExposure Bias17/09/2009 01:26:56Date Time Original17/09/2009 01:26:56Date Time Original17/09/2009 01:26:56Date Time Original17/09/2009 01:26:56Date Time Original17/09/2009 01:26:56Date Time Original17/09/2009 01:26:56Date Time Original17/09/2009 01:26:56Date Time Original17/09/2009 01:26:56Date Time Original17/09/2009 01:26:56Date Time Original17/09/2009 01:26:56Date Time Original17/09/2009 01:26:56Date Time Original17/09/2009 01:26:56Date Time Original00000Serial Number608248CreatorPhotographerAddressCondonDate TraveImatine VeningCountortIVVoldonImatine VeningEMailImatine VeningPostal CodeImatine VeningPostal CodeImatine VeningIPTCImageDate CreatedImageDate CreatedImageDate CreatedImageIPTC Scene CodeImageSublocationVolkridowISO County CodeImageInstructionsImageIsobel ContingImageIsobel Conting <td< th=""><td></td><td></td><td></td></td<>                                                                                                    |                      |                           |   |
| Cropped       3744 x 5372         Exposure       'yzg sec af /9.0         Exposure Program       Normal         Metering Mode       Pattern         ISO Speed Rating       ISO 200         Flash       Did not fire         ISO Speed Rating       ISO 200         Flash       Did not fire         ISO Speed Rating       ISO 200         Date Time Original       17/09/2009 01:26:56         Date Time Original       17/09/2009 01:26:56         Date Time Original       17/09/2009 01:26:56         Date Time Original       17/09/2009 01:26:56         Date Time Original       17/09/2009 01:26:56         Date Time Original       17/09/2009 01:26:56         Date Time Original       608248         Controt       Controt         Creator       Martin Evening         GFS 36'S90'N 110'6'42'W       Image         Date Creator       Martin Evening         Yoth Origrapher       Hohdon         State / Province       London         Country       WWW 2RX         Country       WWW 2RX         Country       WWW 2RX         Country       Image         IPTC       Image         Date Crea                                                                                                    |                      | 3744 x 5616               |   |
| Exposure       Visso sec at f / 9.0         Exposure Bias       Visto fire         Exposure Program       Normal         Metering Mode       Pattern         ISO Speed Rating       ISO 2000         Focal Length       100 mm         Lens       EF100-400m5.5.6L IS USM         Date Time Original       17/09/2009 01:26:56         Date Time Digitized       17/09/2009 01:26:56         Date Time Digitized       17/09/2009 01:26:56         Date Time Digitized       17/09/2009 01:26:56         Date Time Digitized       7/09/2009 01:26:56         Date Time Digitized       7/09/2009 01:26:56         Date Time Digitized       T/09/2009 01:26:56         Date Time Digitized       7/09/2009 01:26:56         Date Time Digitized       Anon BOS-TDs Mark III         Serial Number       608248         Canon       Matin Evening         Artist       Martin Evening         Creator       Entome Digitized         State / Province       Contact         Creator       London         State / Province       London         WWW.martinevening.com       Image         Date Created       Image         Date Created       Image <t< th=""><td></td><td>3744 x 5372</td><td></td></t<>                                                                                                    |                      | 3744 x 5372               |   |
| Exposure Bias 2/3 EV<br>Flash Did not fre<br>Exposure Program Normal<br>Metering Mode Pattern<br>ISO Speed Rating ISO 200 • •<br>Focal Length 100 mm<br>Lens EF100-400m5-5.6 LIS USM •<br>Date Time Original 17/09/2009 01:26:56<br>• Date Time Original 17/09/2009 01:26:56<br>Date Time Original 17/09/2009 01:26:56<br>Date Time Original 17/09/2009 01:26:56<br>Date Time Original 17/09/2009 01:26:56<br>• Date Time Original 17/09/2009 01:26:56<br>• Date Time Original 17/09/2009 01:26:56<br>• Date Time Original 17/09/2009 01:26:56<br>• Date Time Original 17/09/2009 01:26:56<br>• Date Time Original 17/09/2009 01:26:56<br>• Date Time Original 17/09/2009 01:26:56<br>• Canon EOS-1Ds Mark III<br>• Serial Number 608248 • •<br>• Contact<br>• Creator Martin Evening<br>• Photographer<br>Address Chambers Lane<br>• Contact<br>• Creator Wathin Evening<br>• Photographer<br>• Address Chambers Lane<br>• Contry<br>• Website Workmer<br>• Country<br>• Website Workmer<br>• Country<br>• Website Workmer<br>• Categories<br>• IPTC<br>• Headline<br>• IPTC<br>• Headline<br>• IPTC<br>• Headline<br>• IPTC<br>• Headline<br>• IPTC<br>• Headline<br>• IPTC<br>• Headline<br>• IPTC<br>• Headline<br>• IPTC<br>• Headline<br>• IPTC<br>• Headline<br>• IPTC<br>• Headline<br>• IPTC<br>• Headline<br>• Image<br>• Oljato-Monument Valley<br>• State / Province<br>• Vorkflow<br>• Job Identifier<br>• Instructions<br>• Creditile<br>• Source<br>• Original • Creditile<br>• Original • Creditile<br>• Original • Credi                                                                                                    |                      | 1/320 sec at f / 9.0      |   |
| Flash       Did not fire         Exposure Program       Normal         Metering Mode       Pattern         ISO Speed Rating       ISO 200       ■         Focal Length       100 mm       =         Date Time Original       17/09/2009 01:26:56       ■         Date Time Original       17/09/2009 01:26:56       ■         Date Time Original       17/09/2009 01:26:56       ■         Date Time Original       17/09/2009 01:26:56       ■         Date Time Original       17/09/2009 01:26:56       ■         Date Time Original       17/09/2009 01:26:56       ■         Date Time Original       17/09/2009 01:26:56       ■         Date Time Original       17/09/2009 01:26:56       ■         Model       Canon EOS-1Ds Mark III       ■         Serial Number       608248       ■       ■         Ges       36'590' N 110'642' W       ■       ■         Job Title       Photographer       Athies       Endon         Address       Cantort       ■       ■         Country       UK       ■       ■       ■         Yotakes       Eomdon       ■       ■       ■         Photoe       +44 (0)208 45100                                                                                                    |                      | 2/3 EV                    |   |
| Exposure Program       Normal         Metering Mode       Pattern         ISO Speed Raing       ISO 200         Focal Length       100 mm         Lens       EF100-400m5-5.6L IS USM         Date Time Original       17/09/2009 01:26:56         Date Time Digitized       17/09/2009 01:26:56         Date Time Original       17/09/2009 01:26:56         Date Time Original       17/09/2009 01:26:56         Date Time Original       17/09/2009 01:26:56         Date Time Original       17/09/2009 01:26:56         Date Time Original       17/09/2009 01:26:56         Date Time Original       17/09/2009 01:26:56         Date Time Original       17/09/2009 01:26:56         Date Time Original       608248         Artist       Martin Evening         Gets       Contact         Creator       Martin Evening         Address       Contact         Creator       Nordon         State / Province       London         State / Province       London         Website       www.martinevening.com         Website       www.martinevening.com         Website       Image         Date Created       Image         Date Create                                                                                                    |                      | Did not fire              |   |
| Metering Mode       Pattern         ISO Speed Rating       ISO 200         Focal Length       100 mm         Lens       F100-400m5-5.6L IS USM         Date Time Original       17/09/2009 01:26:56         Date Time Original       17/09/2009 01:26:56         Date Time Original       17/09/2009 01:26:56         Date Time Original       Canon EOS-1Ds Mark III         Serial Number       608248         Costact       Contact         Creator       Martin Evening         Job Title       Photographer         Job Title       Photographer         Address       Condon         State / Provine       London         State / Provine       K         Vebsite       www.martinevening.com         Website       www.martinevening.com         Website       IPTC         Headline       Inage         Date Created       Inage         Date Created       Inage         Date Created       Inage         Date Created       Inage         Date Created       Inage         Date Created       Inage         Date Created       Inage         Date Created       Inage                                                                                                    |                      | Normal                    |   |
| ISO Speed Rating ISO 200<br>Focal Length 100 mm<br>Lens EF100-400m5-5.6.L IS USM<br>Date Time Digitized 17/09/2009 01:26:56<br>Date Time Digitized 17/09/2009 01:26:56<br>Date Time Digitized 17/09/2009 01:26:56<br>Date Time Matce Canon COS-1Ds Mark III<br>Serial Number 608248<br>Canon EOS-1Ds Mark III<br>Serial Number 608248<br>Contact Cost Martin Evening Photographer<br>Address Chambers Lane London<br>Photographer<br>Address Chambers Lane London<br>Postal Code W10 2RX<br>Country UK<br>Phone +44 (0)208 4510000<br>martin@martinevening.com<br>FMail<br>IPTC Headline<br>IPTC Secee Code<br>Sublocation<br>Date Created<br>Intellectual Core<br>Sublocation<br>Country Code<br>State / Province<br>Contact<br>Photographer<br>Address Chambers Lane<br>IPTC<br>IPTC Secee Code<br>Sublocation<br>Country Code<br>Sublocation<br>IPTC Secee Code<br>Sublocation<br>Country Code<br>Sublocation<br>Country Code<br>Sublocation<br>Country Code<br>Sublocation<br>Country Code<br>Sublocation<br>Country Code<br>Sublocation<br>Country Code<br>Sublocation<br>Country Code<br>Sublocation<br>Country Code<br>Sublocation<br>Country Code<br>Sublocation<br>Country Code<br>Sublocation<br>Country Code<br>Sublocation<br>Country Code<br>Sublocation<br>Creditine<br>Creditine<br>Creditine<br>Source<br>Country Code<br>Source<br>Country Code<br>Country Code<br>Creditine<br>Creditine<br>Credit                                                                                                    |                      | Pattern                   |   |
| Focal Length       100 mm         Lenst       EF100-400m5-5.6L IS USM         Date Time Original       17/09/2009 01:26:56         Date Time Original       17/09/2009 01:26:56         Date Time Original       17/09/2009 01:26:56         Date Time Original       17/09/2009 01:26:56         Date Time Original       17/09/2009 01:26:56         Date Time Original       17/09/2009 01:26:56         Date Time Original       Canon         Model       Canon EDS-TDs Mark III         Serial Number       608248         Artist       Martin Evening         Job Title       Photographer         Address       Chambers Lane         Cuttor       London         State / Province       London         State / Province       NW10 2RX         Country       UK         Phone       H44 (0)208 4510000         E-Mail       martin@martinevening.com         Website       www.martinevening.com         VOrther Categories       Image         Date Created       Image         Date Created       Image         Intellectual Gener       Image         IPTC Subject Code       Image         Sublocation       Mizona <td></td> <td>ISO 200</td> <td></td>                                                                                                    |                      | ISO 200                   |   |
| Lens EF100-400m5-5.6L IS USM<br>Date Time Original 17/09/2009 01:26:56<br>Date Time Original 17/09/2009 01:26:56<br>Date Time Original 17/09/2009 01:26:56<br>Date Time Original 17/09/2009 01:26:56<br>Date Time Original 17/09/2009 01:26:56<br>Date Time Original 17/09/2009 01:26:56<br>Date Time Original 17/09/2009 01:26:56<br>Date Time Original 17/09/2009 01:26:56<br>Total 2009 01:26:50<br>Make Canon EOS-1Ds Mark III<br>Serial Number 608248<br>Canon EOS-1Ds Mark III<br>Serial Number 608248<br>Contact<br>Creator Martin Evening<br>Photographer<br>Address Chambers Lane<br>Contact<br>Creator Martin Evening<br>Photographer<br>Address Chambers Lane<br>Condon<br>Contry UK<br>Country UK<br>Hondon<br>Contry UK<br>Website www.martinevening.com<br>IPTC<br>Headline<br>IPTC Subject Code<br>Date Created<br>Intellectual Genre<br>IPTC Scene Code<br>Sublocation<br>Country<br>State / Province<br>Arizona<br>United States<br>ISO Country Code<br>Job Identifier<br>Instructions<br>Creditine<br>Source<br>Source<br>Canon EOS-1Ds Mark III<br>Creditine<br>Creditine<br>Credi                                                                                                    |                      | 100 mm                    |   |
| Date Time Driginal 17/09/2009 01:26:56<br>Date Time Digitzed 17/09/2009 01:26:56<br>Date Time Digitzed 17/09/2009 01:26:56<br>Date Time Digitzed 17/09/2009 01:26:56<br>Make Canon<br>Model Canon EOS-1Ds Mark III<br>Serial Number 608248 ■<br>Artis Martin Evening<br>GPS 36'59'0' N 110'642' W<br>Contact<br>Creator Martin Evening<br>Photographer<br>Address Chambers Lane<br>Contact<br>Contact                                                                                                    |                      | FF100-400m. 5-5.6L IS USM |   |
| Date Time Digital 17/09/2009 01:26:56<br>Date Time Digital 17/09/2009 01:26:56<br>Date Time 31/09/2009 01:26:56<br>Date Time 31/09/2009 01:26:56<br>Date Time 31/09/2019 01:26:50<br>Make Canon EOS-IDs Mark III<br>Serial Number 608248<br>Artist Martin Evening<br>Ges 36'590'N 110'642'W<br>Contact<br>Creator Martin Evening<br>Photographer<br>Chambers Lane<br>Condon<br>NW10 2RX<br>Contry UK<br>Phone +44 (0)208 4510000<br>martin@martinevening.com<br>Website<br>VWW.martinevening.com<br>IPTC Subject Code<br>Date Created<br>Intellectual Gerre<br>IPTC Scene Code<br>Sublocation<br>City Oljato-Monument Valley<br>State / Province<br>IPTC Scene Code<br>Sublocation<br>City Oljato-Monument Valley<br>State / Province<br>IPTC Scene Code<br>Sublocation<br>City Oljato-Monument Valley<br>State / Province<br>Sublocation<br>City Oljato-Monument Valley<br>State / Province<br>Sublocation<br>City Oljato-Monument Valley<br>State / Province<br>Sublocation<br>Sublocation<br>S                                                                                                    |                      | 17/09/2009 01:26:56       |   |
| Date Created<br>Intel Sublection<br>Intel Canon<br>Make<br>Canon EOS-1Ds Mark III<br>Serial Number<br>GPS<br>36'59'O' N 110'642' W<br>Contact<br>Contact<br>C                                                                                                    |                      | 17/09/2009 01:26:56       |   |
| Gale Time       Sinds Zanon         Make       Canon EOS-1Ds Mark III         Serial Number       608248         Artis       Martin Evening         GPS       36'590'N 110'642'W         Contact       Contact         Creator       Martin Evening         Photographer       Address         Chambers Lane       Contact         City       London         State / Province       London         Postal Code       NW10 2RX         Country       UK         Photographer       Imate State / Province         Website       www.martinevening.com         Website       IPTC         Headline       IPTC         IPTC Subject Code       Image         Date Created       Image         Date Created       Image         Intellectual Genre       Image         IPTC Scene Code       Image         State / Province       Marizona         Gylato-Monument Valley       Mitod States         Job Identifier       Image         Job Identifier       Image         Job Identifier       Image         Job Identifier       Image         Source       Workflo                                                                                                    |                      | 21/02/2009 01.20.30       |   |
| Model       Cantor         Model       Gonor EOS-1Ds Mark III         Serial Number       608248         Artist       Martin Evening         Ges       36'50'N 110'642' W         Contact       Contact         Creator       Martin Evening         Job Title       Photographer         Address       Chambers Lane         Citl       London         State/Province       London         Postal Code       NW10 2RX         Contry       UK         Phone       +44 (0)208 4510000         Bartin Evening.com       Image         IPTC       Image         IPTC Scene Code       Image         Sublocation       Oljato-Monument Valley         State/Province       Image         Intell States       Iojato-Monument Valley         State/Province       Workflow         Job Identifier       Instructions         Instructions       Creditine         Source       Iojato-Monument Valley                                                                                                    |                      | Capop                     |   |
| Serial Number 60248<br>GPS 36'59'0' N 110'6'42' W<br>Contact<br>Contact<br>Contact<br>Contact<br>Contact<br>Contact<br>Contact<br>Photographer<br>Address<br>Chambers Lane<br>Chambers Lane<br>Condon<br>London<br>London                                                                                                    |                      | Canon FOC 1D- Mark III    |   |
| Artist     Martin Evening       GPS     36'590'N 110'6'42'W       Contact     Contact       Creator     Martin Evening       Job Title     Photographer       Address     Chambers Lane       Coutty     London       Postal Code     NUT0'ERX       Country     UK       Photographer     Martin Evening       Postal Code     NUT0'ERX       Country     UK       Phone     +44 (0)208 4510000       martin@martinevening.com     Image       IPTC     Image       Description Writer     Image       Intellectual Genre     Image       Intellectual Genre     Image       IPTC Scene Code     Vitor State / Province       State / Province     Image       Date Created     Image       Intellectual Genre     Image       ISO Country Code     Workflow       Job Identifier     Instructions       Job Identifier     Image       Job Identifier     Image       Job Identifier     Image       Source     Vorkflow                                                                                                    |                      | Canon EOS-TDS Mark III    |   |
| Attas     Martin Evening       GPS     36590'N 110'642' W       Contact       Creator     Martin Evening       Job Title     Photographer       Address     Cambers Lane       London     London       State / Province     London       Postal Code     NW10 2RX       Country     UK       Phone     +44 (0)208 4510000       martin@martinevening.com     Image       IPTC     Image       IPTC Scene Code     Image       Sublocation     United States       State / Province     Image       United States     United States       Instructions     Workflow                                                                                                    |                      | 008248                    |   |
| Contact<br>Contact<br>Contact<br>Contact<br>Contact<br>Contact<br>Contact<br>Contact<br>Contact<br>Photographer<br>Address<br>Chambers Lane<br>Chodon<br>London<br>Lond                                                                                                    |                      | Martin Evening            |   |
| Contact:         Martin Evening         Jab Title         Photographer         Address         Chambers Lane         Chambers Lane         Data Code         Postal Code         Postal Code         WH0 2RX         Country         WH0 2RX         Country         Website         Website         IPTC         Headline         IPTC Subject Code         Date Created         Intellectual Gener         IPTC Scene Code         State / Province         Sublocation         State / Province         Sublocation         Job Identifier         IPTC Scene Code         Sublocation         Job Identifier         Job Identifier         State / Province         Workflow                                                                                                    |                      | 36-590"N 110-642"W        | • |
| Creator     Martin Evening       Job Title     Photographer       Job Title     Photographer       Address     Canabers Lane       Citly     London       State/ Province     WN10 2RX       Country     UK       Phota     +44 (0)208 4510000       E-Mail     martin@martinevening.com       Website     www.martinevening.com       PHone     IPTC       IPTC Scene Code     Image       Juttel State/ Province     Image       Intellectate     Image       Juttel State/ Province     Image       Intellectate     Image       Intellectate     Image       Juttel State/ Province     Image       Intellectate     Image       Intellectate     Image       Juttel State/ Province     Image       Intellectate     Image       Intellectate     Image       Intellectate     Image       Intellectate     Image       Intellectate     Image       Intellectate     Image       Intellectate     Image       Intellectate     Image       Intellectate     Image       Intellectate     Image       Intellectate     Image       Intellectate     Image                                                                                                    |                      |                           |   |
| Job Title     Photographer       Address     Chambers Lane       Chodon     London       State / Province     London       Postal Code     NW10 2RX       Postal Code     martinemartinevening.com       Phone     IPTC       Headine     IPTC       IPTC State / Province     Image       Description Writer     Image       Date Created     Image       Intellectual Genere     Image       IPTC State / Province     Image       Intellectual Genere     Image       IPTC State / Province     Image       IDate Created     Image       Intel State / Province     Image       State / Province     Vinited States       ISO Country Code     Vinited States       Iso Louter (Created)     Image       Job Identifier     Image       Instructions     Image                                                                                                    |                      | Martin Evening            |   |
| Address     Chambers Lane       London     London       State / Province     London       Postal Code     NV10 2RX       Country     UK       Phone     +44 (0)208 4510000       E-Mail     martinewening.com       Website     ivww.martinewening.com       Vebsite     IPTC       Poscription Writer     IPTC       Other Category     Image       Date Created     Image       IntellectalGener     IPTC Scene Code       Sublocation     Vinted States       State / Province     Arizona       Vorkflow     Vorkflow                                                                                                    |                      | Photographer              |   |
| City     London       State / Province     London       Postal Code     WN0 2RX       Country     UK       Phone     +44 (0)208 4510000       E-Mail     arrin@martinevening.com       Website     www.martinevening.com       Website     IPTC       IPTC Headline     Intel Control       Description Writer     Image       Date Created     Image       Intellectaleorer     Image       Sublocation     Image       Oljato-Monument Valley     Image       State / Province     Image       Intellectaleorer     Image       Intellectaleorer     Image       Sublocation     Image       Oljato-Monument Valley     Image       Sublocation     Image       Vorkflow     Image       Sublocation     Image       Sublocation     Image       Sublocation     Image       Oljato-Monument Valley     Image       Vorkflow     Image                                                                                                    |                      | Chambers Lane             |   |
| State / Province     London       Postal Code     NV10 2RX       County     UK       Phone     +44 (0)208 4510000       E-Mail     martinemartinevening.com       Website     www.martinevening.com       Website     IPTC       Phone     IPTC       Phone     Intervening.com       IPTC Subject Code     Intervening.com       Description Writer     Intervening.com       Categoryo     Intervening.com       Date Created     Intervening.com       Sublocation     Intervening.com       State / Province     Intervening.com       State / Province     Intervening.com       State / Province     Intervening.com       ISO Country Oblicet States     Intervening.com       ISO Loutertifier     Intervening.com       Job Identifier     Intervening.com       Source     Intervening.com                                                                                                    |                      | London                    |   |
| Postal Code     NW10 2RX       Country     UK       Phone     144 (0)208 4510000       E-Mail     martinemartinevening.com       Website     www.martinevening.com       Website     IPTC       Headline     IPTC       IPTC subject Code     Intel States       Other Categorie     Image       Intellectual Gene     Image       Intellectual Gene     Image       Sublocatin     Arizona       State / Province     Krizona       ISO CountryCode     Vorkflow       Job Identifier     Instructions       Instructions     Image                                                                                                    |                      | London                    |   |
| Country UK<br>Phone +44 (0)208 451000<br>martin@martinevening.com<br>www.martinevening.com<br>www.martinevening.com<br>i<br>Website<br>Website<br>IPTC<br>IPTC<br>IP |                      | NW10 2RX                  |   |
| Phone     +44 (0)208 4510000       E-Mail     martin@martinevening.com       Website     www.martinevening.com       Website     IPTC       He-adine     I       Description Writer     I       Category     Image       Date Created     Image       Intellectual Gener     Image       Sublocation     Oljato-Monument Valley       State / Province     Vorkflow       Job Identifier     Image       Job Identifier     Image       Source     Image                                                                                                    |                      | ик                        |   |
| E-Mail     martin@martinevening.com       Website     vww.martinevening.com       IPTC       Headline       IPTC       IPTC                                                                                                    |                      | +44 (0)208 4510000        |   |
| Website     www.martinevening.com       Website     IPTC       Headline     IPTC       IPTC Subject Code     IPTC       Description Writer     IPTC       Category     Image       Other Category     Image       Date Created     Image       Intellectual Gener     Image       State / Province     Image       State / Province     Image       State / Province     Image       Virted States     Image       Job Identifier     Image       Job Identifier     Image       Job Identifier     Image       Source     Image                                                                                                    |                      | martin@martinevening.com  |   |
| Website     www.martinevening.com     I       IPTC     I     I       IPTC Subject Code     I     I       IPTC Subject Code     I     I       Description Writer     I     I       Category     Image     I       Date Created     I     I       Intellectual Gener     I     I       IPTC Scee Code     I     I       Sublocation     Oljato-Monument Valley     I       State / Province     Vorkflow     I       Job Identifier     I     I       Instructions     I     I       Source     I     I                                                                                                    |                      |                           |   |
| IPTC       Headline       IPTC Subject Code       Description Writer       Category       Other Categories       Image       Date Created       Intellectual Genre       IPTC Scene Code       Sublocation       Other State / Province       State / Province       State / Province       Vorkflow       Job Identifier       Instructions       Creditine       Source                                                                                                    |                      | www.martinevening.com     |   |
| Headline<br>IPTC Subject Code<br>Description Writer<br>Category<br>Other Categories<br>Image<br>Date Created<br>Intellectual Genre<br>IPTC Scene Code<br>Sublocation<br>City<br>State / Province<br>State / Province<br>State / Province<br>Country<br>State / Province<br>Mrizona<br>United States<br>United States<br>Workflow<br>Workflow                                                                                                    |                      |                           |   |
| IPTC Subject Code<br>Description Writer<br>Category<br>Other Categories<br>Image<br>Date Created<br>Intellectual Genre<br>IPTC Scene Code<br>Sublocation<br>City<br>State / Province<br>ISO Country Code<br>Job Identifier<br>Instructions<br>Creditline<br>Source                                                                                                    |                      |                           |   |
| IPIC Subject code Description Writer Category Other Categoris Image Date Created Intellectual Genre IPIC Scene Code Sublocation City State / Province ISO Country Code Vorkflow United States United States Creditine Creditine Source Vorkflow                                                                                                    |                      |                           |   |
| Category Other Category Other Category Date Created Intellectual Genre IPTC Scene Code Sublocation City Oljato-Monument Valley Arizona Country LISO CountryCode Workflow Job Identifier Instructions Creditine Creditine Source                                                                                                    | Description 11/1     |                           |   |
| Other Categories     Image       Date Created     Image       Date Created     Image       Intellectual Genre     Image       Sublocation     Image       State / Province     Arizona       Country Colument Valley     United States       ISO Country Cole     Workflow       Job Identifier     Instructions       Instructions     Source                                                                                                    |                      |                           |   |
| Intellectual Genre       Intellectual Genre       Intellectual Genre       IPTC Scene Code       Sublocation       City       Oljato-Monument Valley       State / Province       Arizona       Country       ISO Country Code       Job Identifier       Instructions       Creditine       Creditine       Source                                                                                                    | Category             |                           |   |
| Date Created<br>Intellectual Genre<br>IPTC Scene Code<br>Sublocation<br>City Oljato-Monument Valley<br>State / Province<br>Country United States<br>ISO Country Code<br>Workflow<br>Job Identifier<br>Instructions<br>Creditine<br>Creditine<br>Source                                                                                                    | OtherCategories      |                           |   |
| Jabe Created<br>Intellectual Genre<br>JPTC Scene Code<br>Sublocation<br>City<br>State / Province<br>Country<br>ISO Country Code<br>Job Identifier<br>Instructions<br>Creditine<br>Source                                                                                                    |                      |                           |   |
| IPTC Scene Code<br>Sublocation<br>City Oljato-Monument Valley<br>State / Province<br>Country Code<br>ISO Country Code<br>Workflow<br>Job Identifier<br>Instructions<br>Creditline<br>Source                                                                                                    | Date Created         |                           |   |
| State / Province     State / Province     Arizona     Country     State / Province     Arizona     Country     Source     Job Identifier     Instructions     Creditine     Source                                                                                                    | Intellectual Genre   |                           |   |
| SubioCation b<br>City Oljato-Monument Valley<br>Arizona<br>Country United States<br>ISO CountryCode<br>Job Identifier<br>Instructions<br>Creditline<br>Source                                                                                                    |                      |                           |   |
| State / Province Arizona<br>Country United States<br>ISO Country Code<br>Job Identifier<br>Instructions<br>Creditline<br>Source                                                                                                    |                      |                           |   |
| State Province Arizona<br>Country United States<br>ISO Country Code<br>Workflow<br>Job Identifier<br>Instructions<br>Creditline<br>Source                                                                                                    |                      | Oljato-Monument Valley    |   |
| ISO Country Code<br>Workflow<br>Job Identifier<br>Instructions<br>Creditine<br>Source                                                                                                    |                      | Anzona                    |   |
| Job Identifier<br>Instructions<br>Creditline<br>Source                                                                                                    | Country              | United States             |   |
| Job Identifier<br>Instructions<br>Creditline<br>Source                                                                                                    | ISO Country Code     |                           |   |
| Instructions<br>Creditine<br>Source                                                                                                    |                      |                           |   |
| Creditline<br>Source                                                                                                    | Job Identifier       |                           |   |
| Source                                                                                                    |                      |                           |   |
| Source                                                                                                    |                      |                           |   |
|                                                                                                    |                      |                           |   |
| Copyright                                                                                                    |                      |                           |   |
| Copyright Status Copyrighted 🗘                                                                                                    |                      | Copyrighted 🗧             |   |
| Copyright © Martin Evening 2009                                                                                                    |                      | © Martin Evening 2009     |   |
| Rights Usage Terms Licensed usages only                                                                                                    |                      | Licensed usages only      |   |
| Copyright Info URL www.martinevening.com →                                                                                                    | Constright Info LIDI | www.martinevening.com     |   |

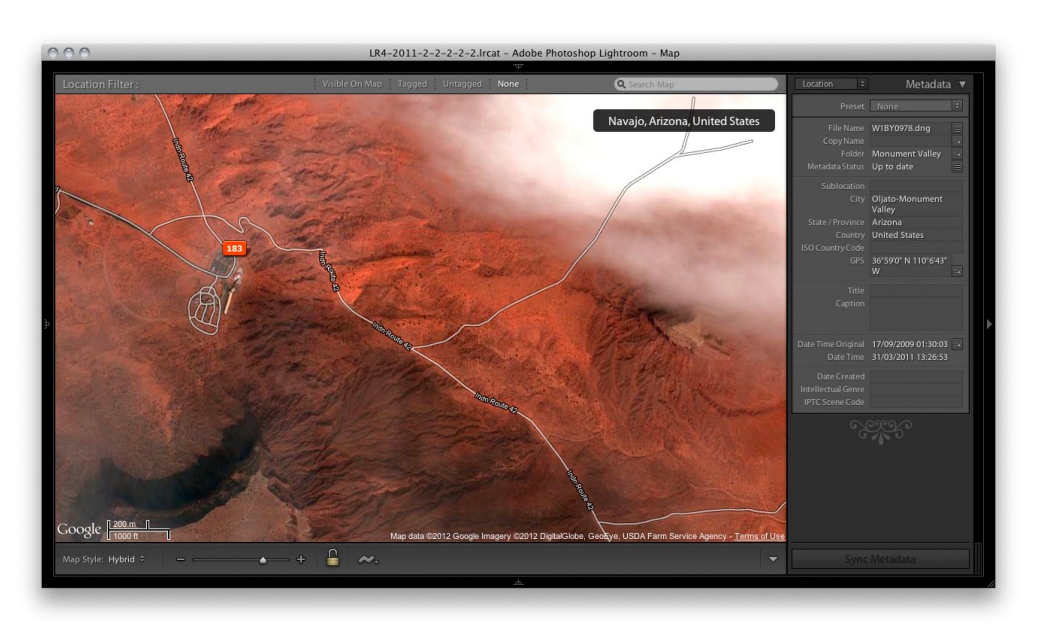

**7.** I have shown here the Lightroom 4 outcome, where clicking on the action arrow in Step 6 takes you to the Map module. This shows the exact location the photograph shown in Step 6 was taken from.

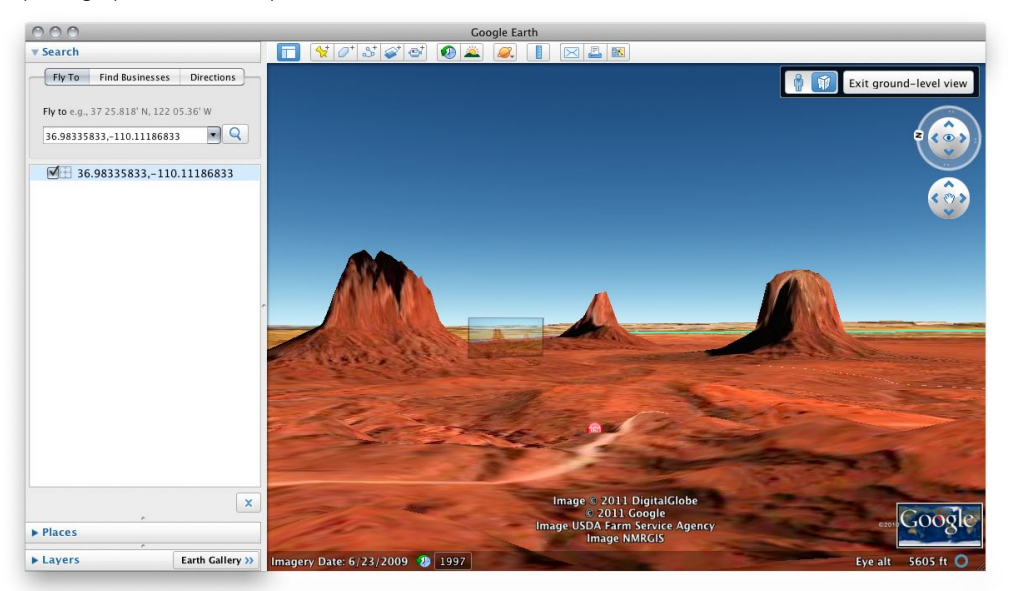

**8.** I then made an Edit ⇒ copy of the GPS coordinates that appeared in the GPS field in the Metadata panel and used Edit ⇒ Paste to paste these into the search window in the Google Earth<sup>™</sup> program. Here, I tilted the preview to show a ground-level view. The Google Earth view shown here matches almost exactly the view in the original photograph.